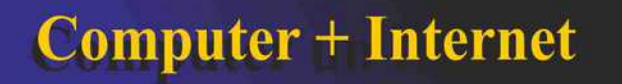

## Alte Fotoanzeige in Windows 10 aktivieren

## Vorgang

- 1. Drückt die Tastenkombination **Windows + R**, um den Ausführen-Dialog zu öffnen.
- 2. Tippt regedit ein und drückt Enter, um die Registry zu öffnen.
- 3. Navigiert zum Schlüssel:

## Computer\HKEY\_LOCAL\_MACHINE\SOFTWARE\Microsoft\Windows Photo Viewer\Capabilities\FileAssociations

- 4. Klickt mit der rechten Maustaste auf einen freien Fensterbereich in der rechten Seite und wählt Neu > Zeichenfolge.
- 5. Gebt als Namen die Dateiendung **.jpg** ein und öffnet den neuen Eintrag mit einem Doppelklick.
- 6. Als Wert gebt ihr PhotoViewer.FileAssoc.Tiff ein und bestätigt mit OK.
- 7. Wiederholt Schritt 4 bis 6 für alle gewünschten Bild-Formate wie JPEG, PNG, BMP oder GIF, die ihr mit der alten Fotoanzeige öffnen möchtet. Der Wert bleibt immer **PhotoViewer.FileAssoc.Tiff.**

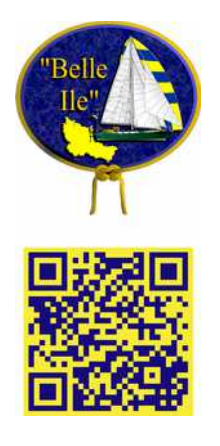